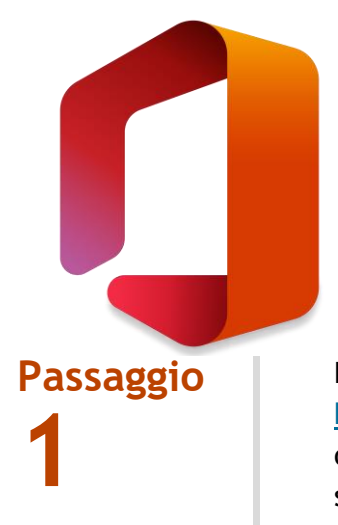

## PRIMO ACCESSO OFFICE 365

Effettuare l'accesso su : https://www.office.com/ oppure tramite l'app Office 365 presente sul vostro dispositivo.

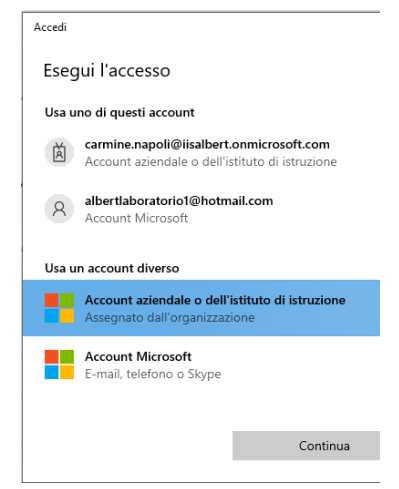

### Passaggio **2**

Inserire l'indirizzo e-mail fornito dall'istituto.

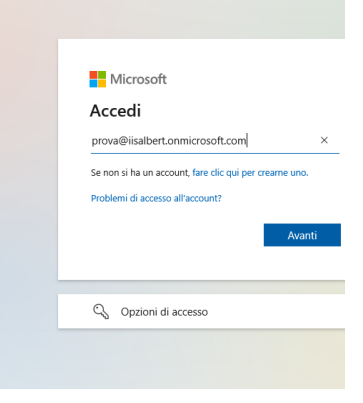

#### Passaggio **3**

Inserire la password provvisoria fornita dall'Istituto.

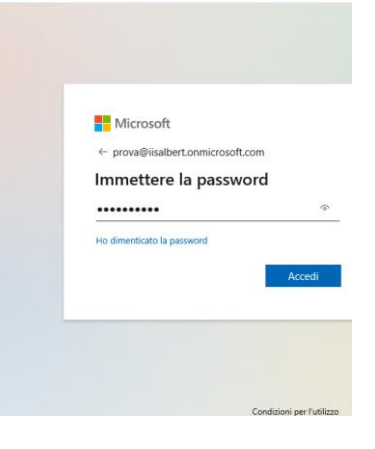

| Passaggio<br>4 | <ul> <li>Aggiornare la password, seguendo le seguenti regole: <ul> <li>Almeno una lettera maiuscola;</li> <li>Almeno una lettera minuscola;</li> <li>Almeno un numero;</li> <li>Almeno un carattere speciale;</li> <li>La password deve essere lunga minimo 8 caratteri.</li> </ul> </li> </ul> | Microsoft     prove@isalbert.onnicrosoft.con     Conference lap assword perché questo é     iprimo acgioraner la password é scaduta.     Password corrente     Nuova password     Conferma password     Locel     Locel |
|----------------|----------------------------------------------------------------------------------------------------|----------------------------------------------------------------------------------------------------|
| Passaggio<br>5 | Cliccare avanti.                                                                                                    | <section-header><section-header><image/><image/><section-header><section-header><section-header><section-header><section-header><section-header><section-header><section-header><section-header><section-header><section-header><text></text></section-header></section-header></section-header></section-header></section-header></section-header></section-header></section-header></section-header></section-header></section-header></section-header></section-header>                                                                                                    |
| Passaggio<br>6 | Scaricare sul proprio smartphone da<br>Playstore o Apple Store l'app:<br>"Microsoft Authenticator"                                                                                                    | IIS "F. ALBERT"  Proteggi l'account  Crogenizazione richiede la configurazione dei metodi seguenti per la dimos deil'utente.  Microsoft Authenticator  Ottenere prima di tutto l'app Protegio installare l'app Microsoft Authenticator. Scarte Dopo l'installazione dell'app Microsoft Authenticator nel di "Avant".  Voglio usare un'app di autenticazione diversa                                                                                                    |

# Passaggio **7**

Cliccare su Avanti.

#### Passaggio **8**

Accedere all'app "Microsoft Authenticator come account istituzionale inquadrando il QR-codee cliccare avanti. Approvare dall'App l'accesso e cliccare di nuovo avanti.

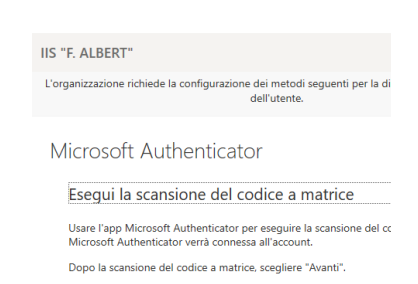

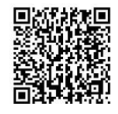

Non è possibile digitalizzare l'immagine?